# **UIS SERVICE DESK**

## COMPUTER HELP

### How to Sync OneNote 2016 with Office 365

#### **PURPOSE:**

• How to sync OneNote 2016 with an Office 365 account

#### VERSION SUPPORTED: Office 2016, Office 365

#### HOW TO SYNC ONENOTE 2016 WITH OFFICE 365:

| When first opening OneNote 2016, a sign in prompt will appear.                                                | . N OneNote                                                                    |
|----------------------------------------------------------------------------------------------------|--------------------------------------------------------------------------------|
| <b>Click Sign In</b> to move the prompt to the next screen.                                                   | Connect to the cloud<br>Sync notes and settings to your phone, PC and the web. |
| At the next screen, your username may<br>auto-populate.<br><b>DO NOT CLICK NEXT.</b>                          | Microsoft                                                                      |
| <b>Click Back</b> to load OneNote without a sign in.<br>This will still load locally stored OneNote<br>files. | Sign in<br>username@cu.edu<br>No account? Create one!<br>Sign-in options       |
|                                                                                                    | Back Next                                                                      |

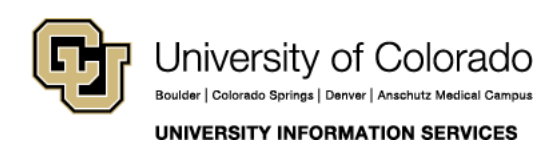

Contact UIS Call: (303) 860-4357 Email: help@cu.edu

# **UIS SERVICE DESK**

### COMPUTER HELP

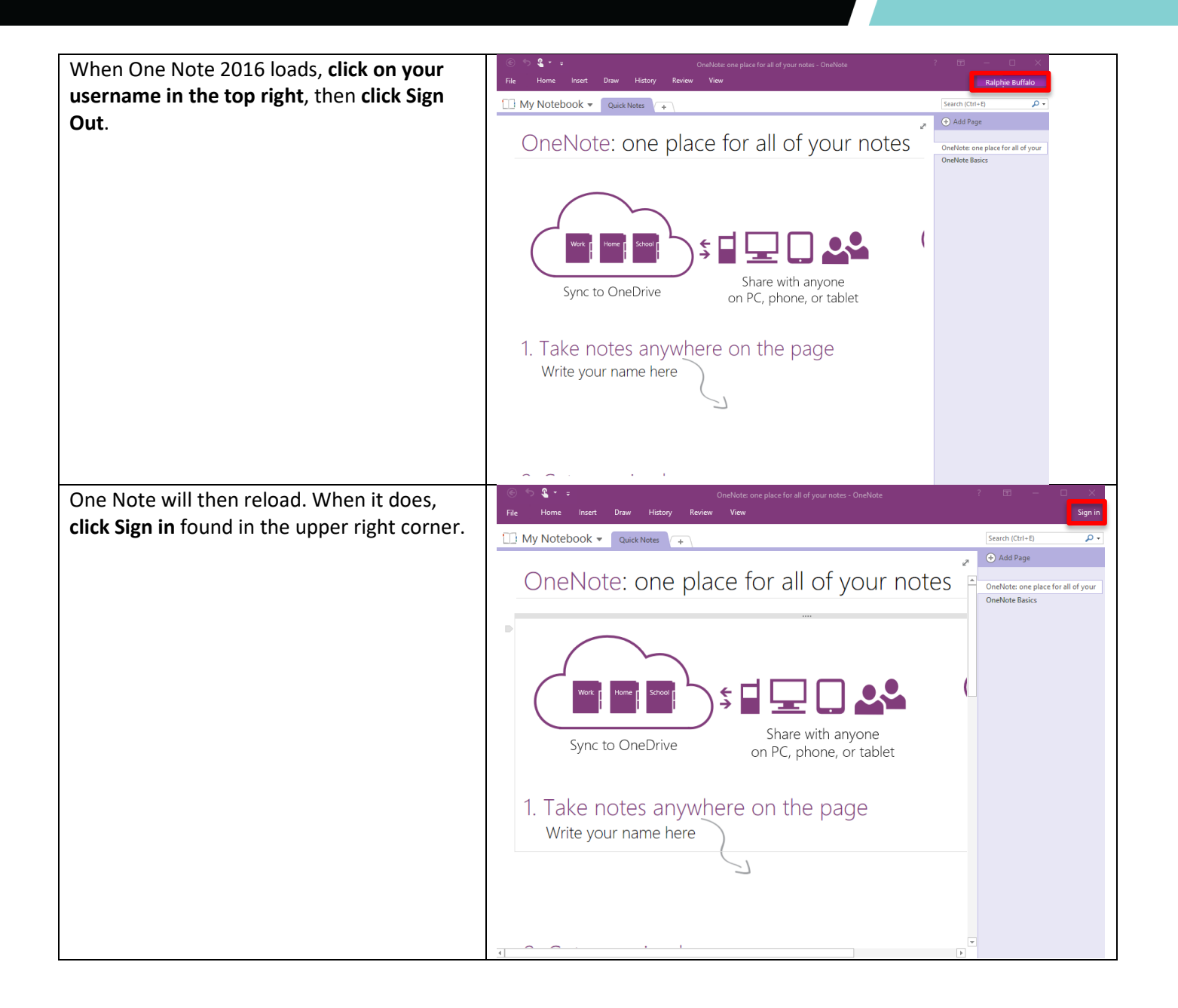

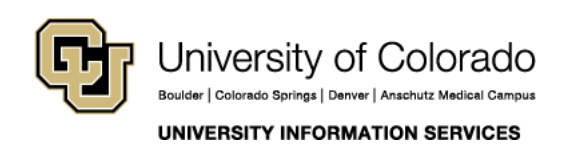

Contact UIS Call: (303) 860-4357 Email: help@cu.edu

# **UIS SERVICE DESK**

### COMPUTER HELP

| On the next screen, enter your Office365 username and <b>click Next</b> .                                | ×                                                                    |
|----------------------------------------------------------------------------------------------------|----------------------------------------------------------------------|
|                                                                                                    | Sign in                                                              |
|                                                                                                    | Enter the email address of the account you want to use with OneNote. |
|                                                                                                    | username@cu.edu                                                      |
|                                                                                                    | Next<br>Privacy statement                                            |
|                                                                                                    |                                                                      |
| A sign in screen with the CU logo should appear. Enter your Office365/system password and click Sign in. | University of Colorado                                               |
| This should load your local One Note files                                                               | $\leftarrow$                                                         |
| and begin syncing them to Office 365.                                                                    | Enter password                                                       |
|                                                                                                    | Password                                                             |
|                                                                                                    | Forgot my password                                                   |
|                                                                                                    | Sign in with another account                                         |

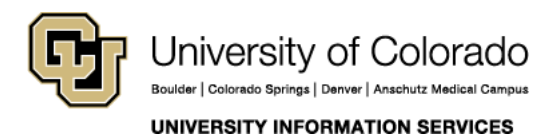

Contact UIS

Call: (303) 860-4357 Email: help@cu.edu